# Guia Rápido de Configuração de Rede

### Conectar à rede usando um roteador

Ao usar um roteador, você pode conectar seu computador e 1 ~ 3 máquinas de DVR à Internet, compartilhando 1 conexão de Internet via xDSL ou modem por cabo.

Este guia de instalação visa usuários casuais, e não está dirigido aos profissionais de redes.

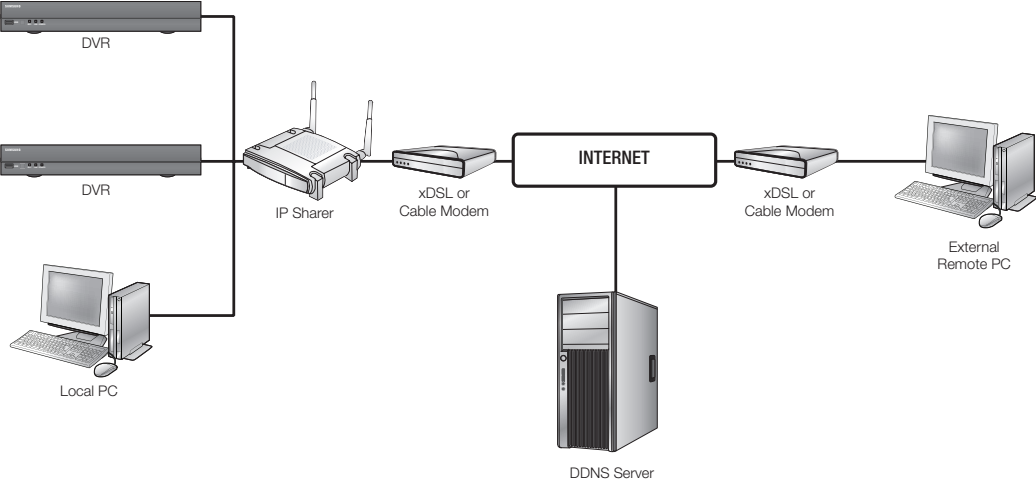

(www.samsungipolis.com)

Para uma utilização adequada do roteador, siga rigorosamente os passos 1 a 5. Configure seu roteador, computador e equipamentos DVR conforme descrito nas etapas que seguem.

- Passo 1. Conexão dos cabos
- Passo 2. Conectar o computador local ao roteador
- Passo 3. Conectar o DVR ao roteador
- Passo 4. Conectar o roteador à linha de serviço de Internet.
- Passo 5. Configurar o encaminhamento de porta do roteador
- Passo 6. Acessando o DVR usando o serviço de DDNS em um ambiente de IP dinâmico

### Passo 1. Conexão dos cabos

- 1. Conecte a linha de serviço de Internet (xDSL/Modem por cabo) à porta de Internet (WAN) de seu roteador.
- 2. Conecte os cabos Ethernet de seu computador e DVRs às portas LAN (1 a 4) do roteador.

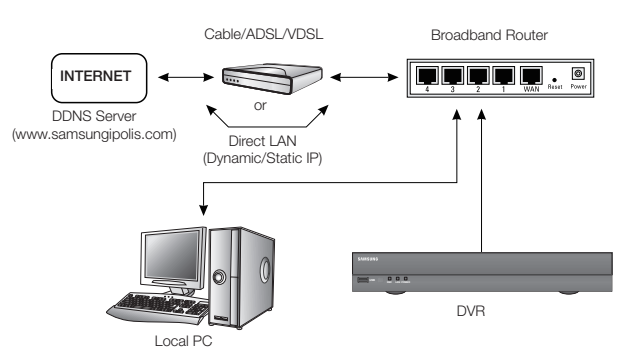

### Passo 2. Conectar o computador local ao roteador

#### Passo 2.1 Configuração da conexão

- 1. Clique em [Iniciar (Start)] em seu computador.
- Abra o <Painel de Controle (Control Panel)>-<Conexões de Rede (Network Connections).
   Será exibida a janela de "Conexões de Rede (Network Connections)".
- 3. Selecione < Conexão de Área Local (Local Area Connection> e faça um clique com o botão direito do mouse.
- 4. Selecione < Propriedades (Properties)>.

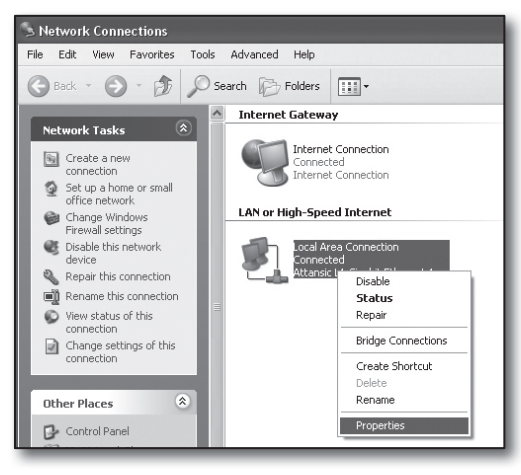

- 5. Será exibida a janela de "Local Area Connection Properties" (Propriedades da conexão de área local).
- 6. Selecione <Internet Protocol (TCP/IP) (Protocolo de Internet (TCP/IP))> e clique no botão [Propriedades (Properties)].

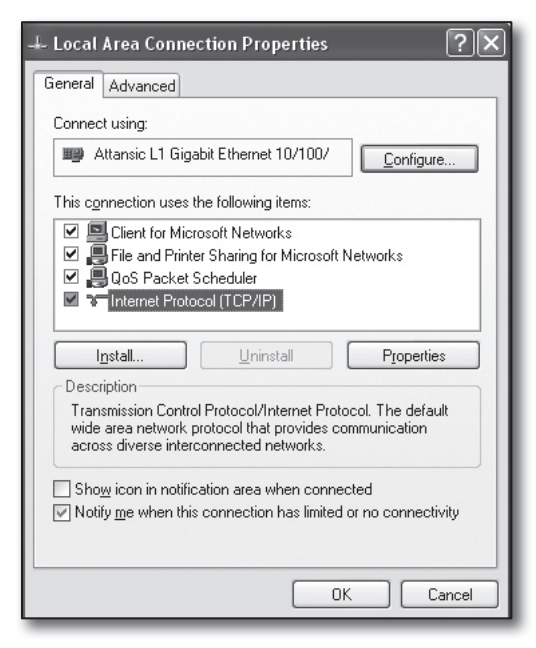

| 7. | Selecione < Obter um endereço IP automaticamente (Obtain |
|----|----------------------------------------------------------|
|    | an IP address automatically)> e < Obter um endereço de   |
|    | servidor DNS automaticamente (Obtain DNS server address  |
|    | automatically)>, e clique no botão [OK].                 |

8. Clique no botão **[OK]** para terminar a configuração.

| nternet Protocol                                                 | (TCP/IP) Prop                                         | erties                          |                     | ?×                                 |
|------------------------------------------------------------------|-------------------------------------------------------|---------------------------------|---------------------|------------------------------------|
| General Alternate                                                | Configuration                                         |                                 |                     |                                    |
| You can get IP set<br>this capability. Oth<br>the appropriate IP | tings assigned aut<br>erwise, you need t<br>settings. | omatically if yo<br>ask your ne | our neti<br>twork a | work supports<br>Idministrator for |
| Obtain an IP                                                     | address automatic                                     | ally                            |                     |                                    |
| Use the follow                                                   | ving IP address: –                                    |                                 |                     |                                    |
| IP address:                                                      |                                                       |                                 |                     |                                    |
| S <u>u</u> bnet mask:                                            |                                                       |                                 |                     |                                    |
| Default gateway                                                  | C.                                                    |                                 |                     |                                    |
| ⊚ 0 <u>b</u> tain DNS :                                          | erver address aut                                     | omatically                      |                     |                                    |
| O Use the follow                                                 | ving DNS server a                                     | ddresses: —                     |                     |                                    |
| Preferred DNS :                                                  | erver:                                                |                                 |                     |                                    |
| Alternate DNS :                                                  | erver:                                                |                                 |                     |                                    |
|                                                                  |                                                       |                                 | [                   | Ad <u>v</u> anced                  |
|                                                                  |                                                       |                                 | OK                  | Cancel                             |

#### Passo 2.2 Confirmar a conexão

- 1. Clique em [Iniciar (Start)] em seu computador.
- 2. Clique em [Executar... (Run...)].
- 3. No diálogo de comandos que aparece, escreva "cmd" na caixa <Abrir (Open)> e clique em [OK].

| ?×                                                                                                    |
|----------------------------------------------------------------------------------------------------|
| Type the name of a program, folder, document, or<br>Internet resource, and Windows will open it for you. |
| cmd 💌                                                                                                    |
|                                                                                                    |
| OK Cancel <u>B</u> rowse                                                                                 |
| 1                                                                                                    |

4. Na janela de comando DOS [cmd.exe], escreva "ipconfig" e pressione [Enter].

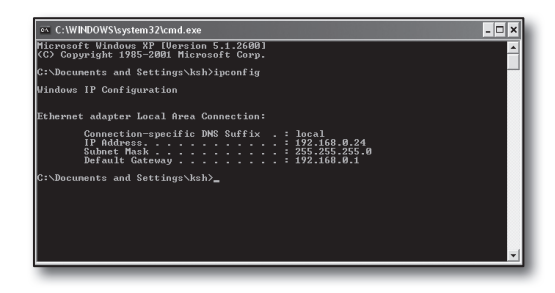

- Execute o Internet Explorer e digite o endereço IP do <Gateway Padrão (Default Gateway)> encontrado na janela "cmd.exe" no campo do endereço e pressione [Enter].
- 6. Será exibida a página de logon do roteador se todas as conexões estiverem corretamente estabelecidas.

| 🛍 http://192  | 2.168.1.1/ - Microsoft Internet Explorer |  |
|---------------|------------------------------------------|--|
| File Edit Vi  | View Favorites Tools Help                |  |
| G Back *      | 🕥 - 🖹 🖉 🏠 🔎 Search 🛧 Favorites 🚱 🔗 -     |  |
| Address 🖉 htt | ttp://192.168.1.1/                       |  |
|               |                                          |  |
|               | Connect to 192.168.1.1                   |  |
|               | R                                        |  |
|               | WRT54G                                   |  |
|               | User name:                               |  |
|               | Password:                                |  |
|               | Eemember my password                     |  |
|               |                                          |  |
|               | OK Cancel                                |  |
|               |                                          |  |

 Se a conexão não se estabelecer, verifique todas as conexões dos cabos e vá para o passo 2.1 e selecione < Reparar (Repair)>.

Na janela de "Status da conexão de área local (Local Area Connection Status)", clique na aba de <Suporte (Support)> e verifique se o <Gateway Padrão (Default Gateway)> combina com aquele que encontrou em [cmd.exe] e verifique de novo a conexão.

| > Network Connections                        |                                                                                                    |
|----------------------------------------------|----------------------------------------------------------------------------------------------------|
| File Edit View Pavorites Tools Advanced Help | De la companya de la companya de la comp |
| Ches - O - A O Search C Folders              | TTT -                                                                                                    |
|                                              | d Totoroot                                                                                                    |
| Network Tasks                                | o internet                                                                                                    |
| Fig. Create a new                            | a Connection                                                                                                    |
| connection                                   | ta Ga Disable                                                                                                    |
| Set up a home or small<br>office network     | Status<br>Repair                                                                                                    |
| Change Windows     Firewall settings         | Bridge Connections                                                                                                    |
| Oisable this network<br>desire               | Greate Shortcut                                                                                                    |
| Repair this connection                       | Delete                                                                                                    |
| Rename this connection                       | Rename                                                                                                    |
| View status of this                          | Properties                                                                                                    |
| Change settings of this connection           |                                                                                                    |
| Other Places (2)                             |                                                                                                    |
| Control Panel                                |                                                                                                    |
| My Network Places                            |                                                                                                    |
| ( My Documents                               |                                                                                                    |
| B My Computer                                |                                                                                                    |
| Destaile 8                                   |                                                                                                    |
| Decails                                      |                                                                                                    |
| Local Area Connection                        |                                                                                                    |
| LAN or High-Speed Internet                   |                                                                                                    |

### Passo 3. Conectar o DVR ao roteador

#### Passo 3.1 Configurar a instalação do roteador DVR

- 1. Pressione o botão [MENU] no comando remoto.
- Use o botão esquerda/direta (◄►) para selecionar <Rede (Network)>.
  - O menu da rede ficará selecionado.
- Use os botões para cima/para baixo (▲▼) para passar ao <Modo de Conexão (Connection Mode)>, e pressione o botão [ENTER].
- Selecione < Interface>. Será exibida a janela de configuração do modo de conexão.
- 5. Use os botões de direção (▲▼ ◀ ►) para mover-se para um item desejado.
- Digite o < Endereço IP (IP Address)>.
   O endereço IP consiste em 4 campos, e os primeiros 3 campos devem ser os mesmos que os do endereço do <Gateway Padrão (Default Gateway)> do seu computador que pode ser encontrado no Passo 2, e o último campo deve ser um número desocupado (entre 2 e 254).
  - ex) IP : 192.168.1.200
- 7. Digite o <Gateway> e <Máscara de Sub-rede (Subnet Mask)> iguais aos de seu computador encontrados no Passo 2.
- Defina a <Porta do dispositivo (Device Port)> e a <Porta HTTP (HTTP Port)>.

Defina a Porta do dispositivo e a Porta HTTP consultando a página seguinte.

| Interface                                          | Porta                        |
|----------------------------------------------------|------------------------------|
|                                                    |                              |
| <ul> <li>Tipo protocolo</li> </ul>                 | TCP                          |
| <ul> <li>Porta do dispositivo</li> </ul>           | <b>4520</b> ~ 4524           |
| Porta UDP                                          | 8000 ~ 8160                  |
| Unicast/Multicast                                  | UDP-Unicast                  |
| Endereço IP Multicast                              | 224.126.63.1                 |
| TTL Multicast                                      | 5                            |
| Porta http                                         | 80                           |
| <ul> <li>Transmissão Segura de \</li> </ul>        | /ideo 🔲 LIG 🛛 🖬 DESL         |
| * Suporte para vários na<br>Porta disp. 4505~4530, | ivegadores:<br>HTTP Porta 80 |
| l                                                  | OK Cancolar                  |

| E Modo de c                        | onexão                |
|------------------------------------|-----------------------|
| Interface                          | Porta                 |
|                                    |                       |
| Tipo de IP                         | Estático              |
| - Largura de banda de transfe      | erêrcia 2Mbps         |
|                                    |                       |
| · Endereço IP                      | 192.168.1.200         |
| Gateway                            | 192.168.1.1           |
| <ul> <li>Másc. sub-rede</li> </ul> | 255.255.255.0         |
| ·DNS                               | Manual 🔽 168.126.63.1 |
|                                    |                       |
|                                    |                       |
|                                    |                       |
|                                    | OK Cancelar           |
|                                    |                       |

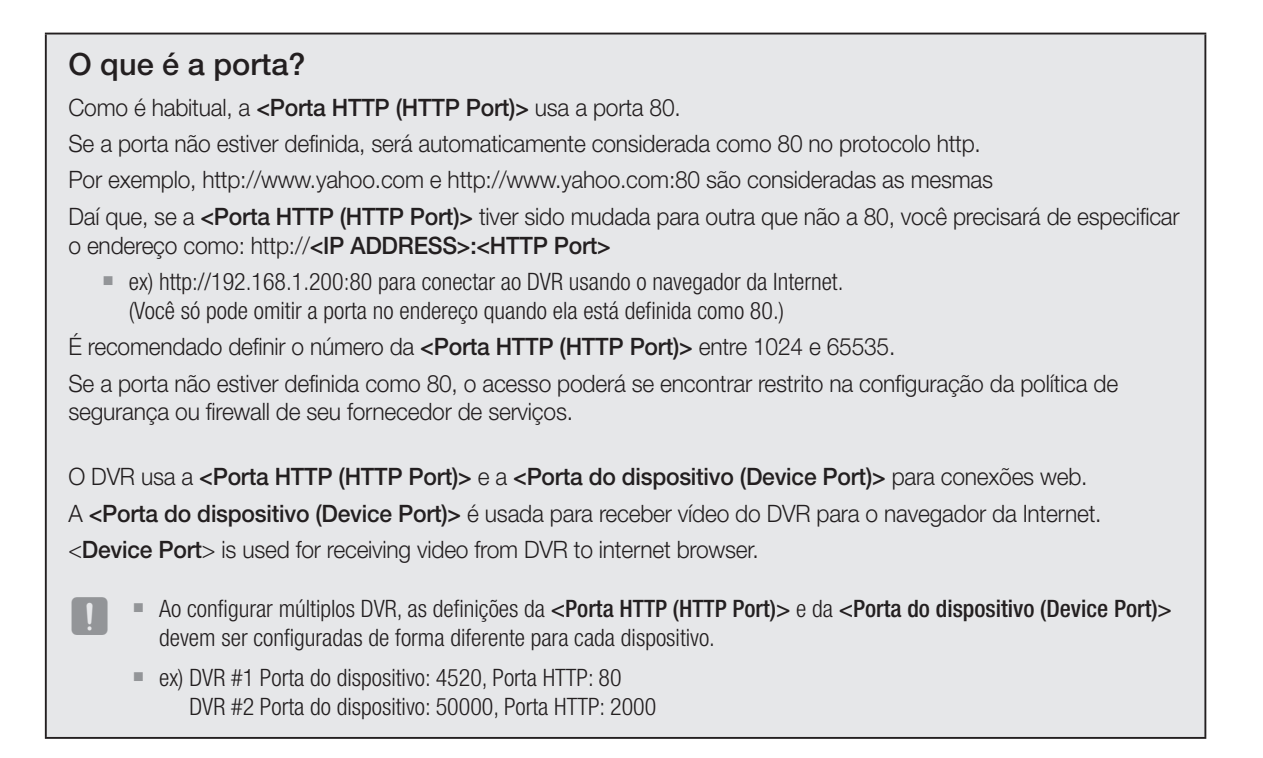

#### Passo 3.2. Verificar a conexão DVR em seu computador

- Execute o Internet Explorer, e digite o <Endereço IP (IP Address)> e a <Porta HTTP (HTTP Port)> do DVR no endereço, e pressione [Enter].
  - ex) http://192.168.1.200:80
- 2. Se a conexão se estabelecer adequadamente, será exibida a tela do Visualizador Web.
- 3. Se a conexão falhar, verifique os Passos 1, 2 e 3 para confirmar a configuração da conexão.

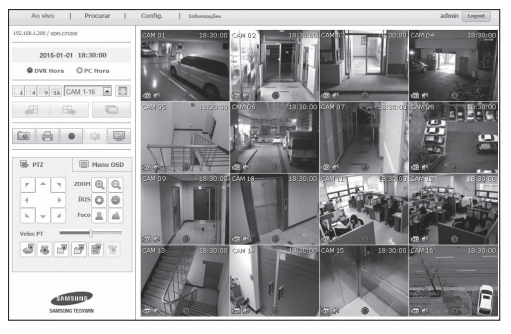

O método e os passos de configuração da conexão à Internet e os podem variar, por isso verifique o método aplicável ao seu roteador específico.

#### Tipos de conexão conforme seu serviço de Internet

Definir a conexão de Internet pode diferir de um tipo de serviço para outro, por isso, verifique seu ambiente antes de prosseguir e selecione o tipo de conexão apropriada.

- DHCP(Dinâmico): ambiente IP que atribui um endereço IP automaticamente.
- Estático(Fixo): ambiente IP que usa endereços IP públicos.
- PPPoE: ambientes DSL comuns, que necessitam de ID de acesso ADSL e senha. Solicite o ID de usuário e a senha a seu fornecedor de serviço de Internet.
  - O nome de cada um dos tipos descritos acima pode ser diferente entre fabricantes de roteadores.

#### Passo 4.1 Guia de conexão por roteadores

#### Passo 4.1-Caso 1. D-LINK DIR-330

- Execute o Internet Explorer e digite o <Gateway Padrão (Default Gateway)> encontrado no Passo 2 no campo do endereço e pressione [Enter].
- Quando surge a tela de logon do roteador, digite o <Nome de usuário (Username)> e <Senha (Password)>.
   Consulte o manual de utilizador do roteador para saber o ID de usuário e a senha.

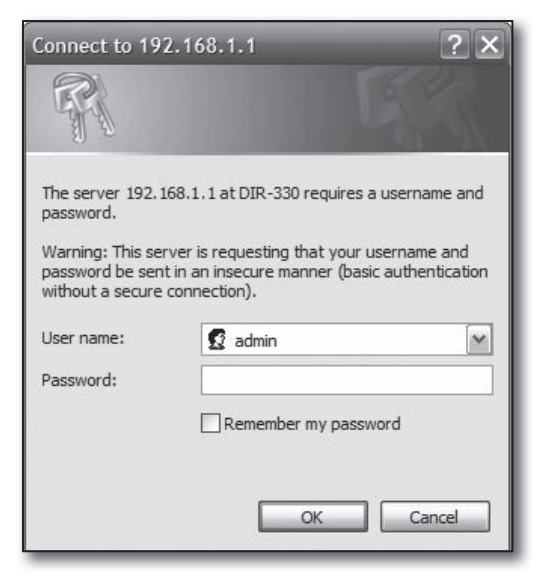

- Selecione o método de conexão à Internet no assistente de configuração de conexão e configuração manual. Selecionar o Assistente de Configuração de Conexão à Internet faz avançar automaticamente ao passo seguinte.
- Para configurações manuais, clique em <Configuração Manual (Manual Configure)>.

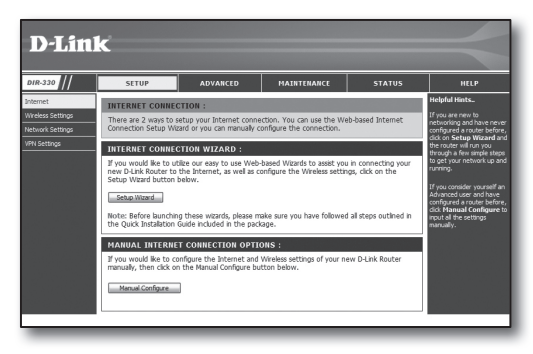

5. Selecione o < Tipo de Conexão à Internet (Internet Connection INTERNET CONNECTION TYPE : Type)>.

| Choose the mode to be used                                 | d by the router to connect to the Internet.                                                       |
|------------------------------------------------------------|---------------------------------------------------------------------------------------------------|
| My Internet Connection is :                                | Dynamic IP (DHCP)                                                                                 |
| DYNAMIC IP (DHCP) IN                                       | TERNET CONNECTION TYPE :                                                                          |
| Use this Internet connection with IP Address information a | type if your Internet Service Provider (ISP) didn't provide you<br>nd/or a username and password. |
| Host Name :                                                |                                                                                                   |
| MAC Address :                                              | 00 - 00 - 00 - 00 - 00 - 00 (optional)                                                            |
| Primary DNS Address :                                      |                                                                                                   |
| Secondary DNS Address :                                    | (optional)                                                                                        |
| MTU:                                                       | 1500                                                                                              |

#### Ambiente de Endereço IP dinâmico

- 6. Selecione <(IP Dinâmico (DHCP) (Dynamic IP (DHCP))>.
- 7. Clique no botão [Salvar Definições (Save Settings)]

| Choose the mode to be used                                                                                                    | d by the router to connect to the Internet.                                                                                                    |
|----------------------------------------------------------------------------------------------------|----------------------------------------------------------------------------------------------------|
| My Internet Connection is :                                                                                                    | Dynamic IP (DHCP)                                                                                                    |
| DYNAMIC IP (DHCP) IN                                                                                                    | TERNET CONNECTION TYPE :                                                                                                    |
|                                                                                                    |                                                                                                    |
| Use this Internet connection with IP Address information a                                                                                        | type if your Internet Service Provider (ISP) didn't provide you<br>nd/or a username and password.                                                                                                    |
| Use this Internet connection<br>with IP Address information a<br>Host Name :<br>MAC Address :                                                     | type if your internet Service Provider (ISP) didn't provide you ind/or a username and password.           00 - 00 - 00 - 00 - 00 - 00 (optional)           Cone MAC Address                                                                                      |
| Use this Internet connection<br>with IP Address information a<br>Host Name :<br>MAC Address :<br>Primary DNS Address :                            | type if your Internet Service Provider (ISP) didn't provide you ind/or a username and password.           00 - 00 - 00 - 00 - 00 (optional)           Clone MAC Address                                                                                          |
| Use this Internet connection<br>with IP Address information a<br>Host Name :<br>MAC Address :<br>Primary DNS Address :<br>Secondary DNS Address : | type if your Internet Service Provider (ISP) didn't provide you           ind/or a username and password.           00         - 00         - 00         - 00           00         - 00         - 00         - 00         (optional)           Clone MAC Address |

#### Ambiente de Endereço IP estático

- 6. Selecione <IP Estático (Static IP)>.
- 7. Digite o <Endereço IP (IP Address)>, <Máscara de Sub-rede (Subnet Mask)>, e <Endereço do Gateway do ISP (ISP Gateway Address)> atribuído pelo seu ISP.
- 8. Click [Save Settings] button.

| INTERNET CONNECTION           | TYPE :                                                   |
|-------------------------------|----------------------------------------------------------|
| Choose the mode to be use     | d by the router to connect to the Internet.              |
| My Internet Connection is :   | Static IP                                                |
| STATIC IP ADDRESS IM          | ITERNET CONNECTION TYPE :                                |
| Enter the static address info | mation provided by your Internet Service Provider (ISP). |
| IP Address :                  | 0.0.0.0 (assigned by your ISP)                           |
| Subnet Mask :                 | 0.0.0.0                                                  |
| ISP Gateway Address :         | 0.0.0.0                                                  |
| MAC Address :                 | 00 - 00 - 00 - 00 - 00 - 00 (optional)                   |
|                               | Clone MAC Address                                        |
| Primary DNS Address :         |                                                          |
| Secondary DNS Address :       | (optional)                                               |
| MTU:                          | 1500                                                     |

#### Ambiente ADSL

- 6. Selecione < PPPoE (Usuário/Senha (PPPoE (Username/ Password))>.
- 7. Digite seu <Nome de usuário (Username)> e <Senha (Password)>.

Solicite o nome de usuário e a senha a seu fornecedor de serviço de Internet.

| INTERNET CONNECTION           | TYPE :                                      |
|-------------------------------|---------------------------------------------|
| Choose the mode to be used    | I by the router to connect to the Internet. |
| My Internet Connection is :   | PPPoE (Isername / Password) (M              |
| Thy Incentee connection by    | The (openancy radinora)                     |
| PPPOE :                       |                                             |
| Enter the information provide | ed by your Internet Service Provider (ISP). |
|                               |                                             |
| User Name :                   | Dynamic PPPoe     Static PPPoe              |
| Password :                    | •••••                                       |
| Retype Password :             | •••••                                       |
| Service Name :                | (optional)                                  |
| IP Address :                  | 0.0.0                                       |
| MAC Address :                 | 00 - 00 - 00 - 00 - 00 - 00 (optional)      |
|                               | Clone MAC Address                           |
| Primary DNS Address :         |                                             |
| Secondary DNS Address :       | (optional)                                  |
| Maximum tale rime :<br>MTU ·  | 1492                                        |
| Connect mode select :         | Always-on Manual Connect-on demand          |
|                               |                                             |

#### Passo 4.1-Caso 2. NETGEAR WGR614SS

- Execute o Internet Explorer e digite o <Gateway Padrão (Default Gateway)> encontrado no Passo 2 no campo do endereço e pressione [Enter].
- Digite o nome de usuário e a senha quando for exibida a janela de logon do roteador.
   Consulte o manual de utilizador do roteador para saber o nome de usuário e a senha.

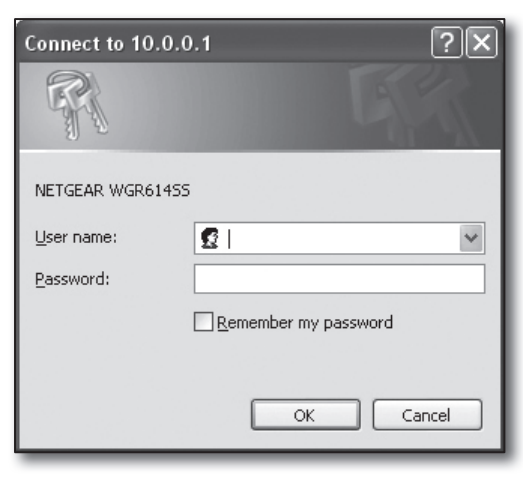

 Clique em <Setup>-<Basic Settings> (Instalação->Definições básicas) no menu da esquerda.
 Clique em <Assistente de Configuração (Setup Wizard)> para configuração automática.

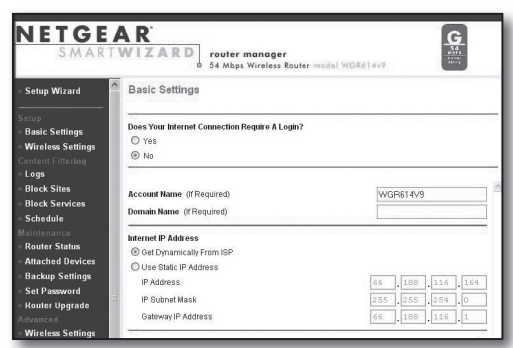

#### Ambiente de Endereço IP dinâmico

- 4. Selecione <Obter dinamicamente do ISP (Get Dynamically From ISP)>.
- 5. Clique no botão [Aplicar (Apply)].

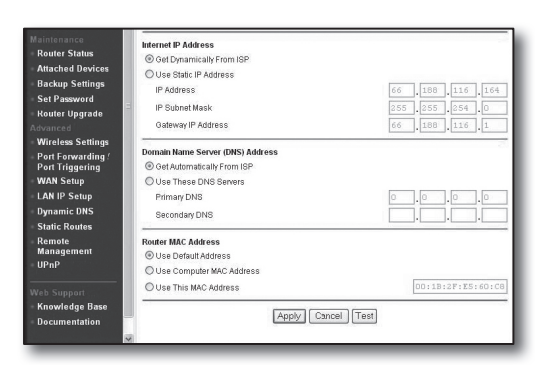

#### Ambiente de endereço IP dinâmico

- 4. Selecione < Usar endereço IP estático (Use Static IP Address)>.
- 5. Digite <Endereço IP (IP Address)>, <Máscara de Sub-rede IP> e <Gateway IP Address> (Endereço IP de Gateway).
- 6. Clique no botão [Aplicar (Apply)].

| Internet IP Address        |       |       |       |       |
|----------------------------|-------|-------|-------|-------|
| C Get Dynamically From ISP |       |       |       |       |
| Ose Static IP Address      |       |       |       |       |
| IP Address                 | 10    | . 1   | . 1   | . 156 |
| IP Subnet Mask             | 2.5.5 | . 255 | . 254 |       |
| Gateway IP Address         | 10    | 1     | 1     | 13    |

| 1.1 | ndatina |  |
|-----|---------|--|
| U   | puating |  |

#### Para verificar a conexão

Depois de conectado, será exibido no topo da tela de configuração, o indicador de estado **<Cliente DHCP (DHCPClient)>.** 

| Router Status                                                                              |                                                                            |  |
|--------------------------------------------------------------------------------------------|----------------------------------------------------------------------------|--|
| Account Name<br>Firmware Version                                                           | WGR614v6<br>V1.0.3_1.0.3                                                   |  |
| Internet Port<br>MAC Address<br>IP Address<br>DHCP<br>IP Subnet Mask<br>Domain Name Server | 00:D0:59:E1:1B:FE<br>10.1.1.156<br>DHCPClient<br>255.255.254.0<br>10.1.1.6 |  |

#### Passo 4.1-Caso 3. LINKSYS WRT54G

- Execute o Internet Explorer e digite o <Gateway Padrão (Default Gateway)> encontrado no Passo 2 no campo do endereço e pressione [Enter].
- Quando surge a tela de logon do roteador, digite o <Nome de usuário (Username)> e <Senha (Password)>.
   Consulte o manual de utilizador do roteador para saber o ID de usuário e a senha.

| Connect to 192.    | 168.1.1              |
|--------------------|----------------------|
| F                  | G                    |
| WRT54G             |                      |
| <u>U</u> ser name: | 2 I V                |
| Password:          |                      |
|                    | Remember my password |
|                    |                      |
|                    | OK Cancel            |

- 3. Clique em < Configuração de Internet (Internet Setup)>.
- Selecione o <Tipo de Conexão à Internet (Internet Connection Type)>.

De acordo com sua seleção de tipo de conexão, serão exibidas diferentes telas de definições.

| LINKSYS <sup>®</sup><br>A Division of Cisco Systems, Inc.                                  |                                                                                                    |   |
|--------------------------------------------------------------------------------------------|----------------------------------------------------------------------------------------------------|---|
| Setup                                                                                      | Setup Wireless Security Access<br>Restrictio                                                                      | s |
| Internet Setup<br>Internet Connection Type<br>Optional Settings<br>(required by some ISPs) | Automatic Configuration - DHCP Automatic Configuration - DHCP Static IP PAPPoE PPTP L2TP Telstra Cable UTU : Auto |   |

#### Ambiente de Endereço IP dinâmico

- 5. Selecione < Configuração automática DHCP (Automatic Configuration DHCP)>.
- 6. Clique no botão [Salvar Definições (Save Settings)] em baixo.

| Internet Setun                               |                                                        |
|----------------------------------------------|--------------------------------------------------------|
| Internet Connection Type                     | Automatic Configuration - DHCP                         |
|                                              | L                                                      |
| Optional Settings<br>(required by some ISPs) | Router Name : WRT54G                                   |
|                                              | Host Name :                                            |
|                                              | Domain Name :                                          |
|                                              | MTU : Auto 🗸                                           |
|                                              | Size : 1500                                            |
| Network Setup                                |                                                        |
| Router IP                                    | Local IP Address : 192 . 168 . 1 . 1                   |
|                                              | Subnet Mask : 255.255.255.0                            |
| Network Address<br>Server Settings (DHCP)    | DHCP Server :                                          |
|                                              | Starting IP 192.168.1.100                              |
|                                              | Maximum Number of 50                                   |
|                                              | Client Lease Time : 0 minutes (0 means one day)        |
|                                              | Static DNS 1 : 168 . 126 . 63 . 1                      |
|                                              | Static DNS 2 : 168 . 126 . 63 . 2                      |
|                                              | Static DNS 3 : 0 . 0 . 0                               |
|                                              | WINS : 0 . 0 . 0                                       |
| Time Setting                                 | Time Zone :                                            |
|                                              | (GMT-08:00) Pacific Time (USA & Canada) 🛛 🗸            |
|                                              | Automatically adjust clock for daylight saving changes |
|                                              |                                                        |
|                                              |                                                        |
|                                              | Save Settings Cancel Changes                           |

#### Ambiente de endereço IP dinâmico

- 5. Selecione <IP Estático (Static IP)> .
- Digite o <Internet IP Address> (Endereço IP de Internet), <Máscara de Sub-rede (Subnet Mask)>, e <Gateway> atribuídos por seu ISP.
- 7. Clique no botão [Salvar Definições (Save Settings)] em baixo.

| Internet Connection Type | Static IP                | ~             |
|--------------------------|--------------------------|---------------|
|                          | Internet IP<br>Address : | 192.168.0.66  |
|                          | Subnet Mask :            | 255.255.255.0 |
|                          | Gateway :                | 192.168.0.1   |
|                          | Static DNS 1 :           | 168.126.63.1  |
|                          | Static DNS 2 :           | 168.126.63.2  |
|                          | Static DNS 3 :           | 0.0.0.0       |

#### Ambiente ADSL

- 5. Selecione <PPPoE>.
- Digite seu <Nome de usuário (Username)> e <Senha (Password)>.
   Solicite o nome de usuário e a senha a seu fornecedor de serviço de Internet.
- 7. Clique no botão [Salvar Definições (Save Settings)] em baixo.

| Internet Setup           |                                          |
|--------------------------|------------------------------------------|
| Internet Connection Type | PPPoE 🗸                                  |
|                          | User Name : a2000123                     |
|                          | Password :                               |
|                          | Connect on Demand : Max Idle Time 5 Min. |
|                          | Keep Alive : Redial Period 30 Sec.       |
| Optional Settings        | Router Name : WRT54G                     |
| (required by some isrs)  | Host Name :                              |
|                          | Domain Name :                            |
|                          | MTU : Auto                               |
|                          | Size : 11492                             |
| Network Setup            |                                          |
| Router IP                | Local IP Address : 192 . 168 . 1 . 1     |
|                          | Subnet Mask : 255.255.0 🗸                |

8. Depois de terminar, será exibida a tela de conclusão.

| Settings are successful. |
|--------------------------|
| Continue                 |
|                          |
|                          |
|                          |
|                          |

#### Passo 4.1-Caso 4. BELKIN F5D8236-4

 Execute o Internet Explorer e digite o <Gateway Padrão (Default Gateway)> encontrado no Passo 2 no campo do endereço e pressione [Enter].

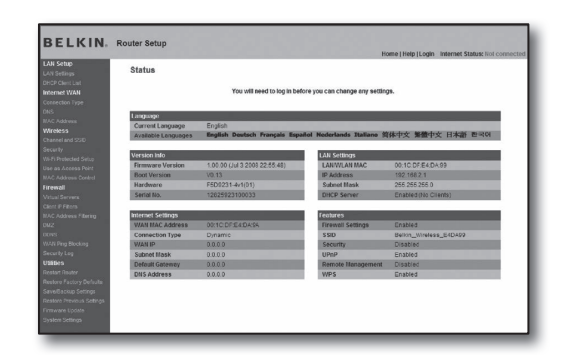

2. Clique em <WAN (WAN)>-<Tipo de Conexão (Connection Type)>.

Selecione o seu tipo de serviço de Internet.

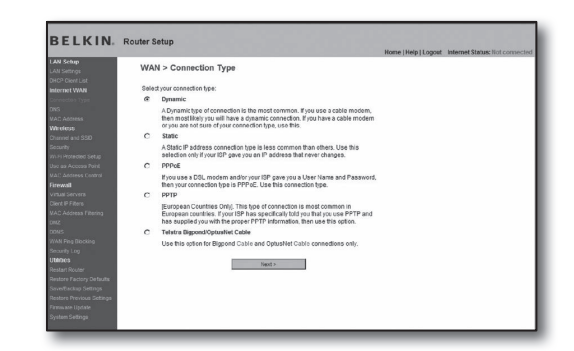

#### Ambiente de Endereço IP dinâmico

- Selecione < Dinâmico (Dynamic)> para o tipo de conexão e clique no botão [Seguinte (Next)].
- Digite o <Nome do Anfitrião (Host Name)> e clique no botão [Aplicar alterações (Apply Changes)].
  - Se seu ISP lhe forneceu endereços DNS específicos, clique em <WAN>-<DNS> e digite os endereços DNS fornecidos.

#### Ambiente de endereço IP dinâmico

- Selecione <Estático (Static)> para o tipo de conexão e clique no botão [Seguinte (Next)].
- 4. Digite o <Endereço IP (IP Address)> atribuído por seu ISP.
- Digite a <Máscara de Sub-rede (Subnet Mask)> e o <Endereço de Gateway do ISP (ISP Gateway Address)>.
- 6. Clique no botão [Aplicar alterações (Apply Changes)].

#### Ambiente ADSL

- Selecione <PPPoE> para o tipo de conexão e clique no botão [Seguinte].
- Digite seu nome de usuário e senha. Solicite o nome de usuário e a senha a seu fornecedor de serviço de Internet.
- 5. Clique no botão [Aplicar alterações (Apply Changes)].

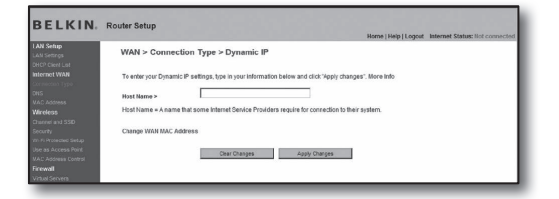

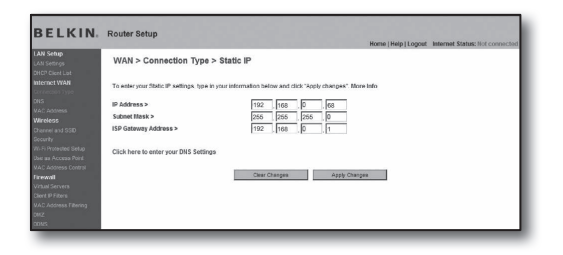

|                                                   |                                                     | Home   Help   Logout Internat Status: Not connected                  |
|---------------------------------------------------|-----------------------------------------------------|----------------------------------------------------------------------|
| LAN Setup<br>LAN Setups                           | WAN > Connection Type > F                           | PPoE                                                                 |
| DHCP Cleve List<br>Internet WAN                   | To enter your PPPoE settings, type in you           | ar information below and click "Apply changes". More Info            |
| Democratic Type                                   | User Name >                                         |                                                                      |
| UNS<br>VAT Address                                | Password >                                          |                                                                      |
| Wireless<br>Overei aut 550                        | Retype Password >                                   |                                                                      |
| Boounity                                          | Get IP By DHCP>                                     | R                                                                    |
| III. Fi Protecteo Setup<br>Unir aa Accessa Polist | Service Name (Optional) >                           |                                                                      |
| VAC Address Control                               | MTU (500-1500) >                                    | 1454                                                                 |
| Frendl                                            |                                                     |                                                                      |
| Virtual Servers<br>Dient IP Filters               | Do not make changes to the MTU setting<br>More Info | unless your ISP specifically requires a different setting than 1454. |
| VAC Address Filtering                             | Disconnect after 5 minutes of                       | no articulty Minute India                                            |
| 00.2                                              | C. Provinski svoj. jim svoj ov                      |                                                                      |

#### Para verificar a conexão

Depois de conectado, será exibido no topo da tela de configuração, o indicador de estado <Conexão (Connection)>

| Wireless > Chan                                  | tel and SSID                                                                              |  |
|--------------------------------------------------|-------------------------------------------------------------------------------------------|--|
| To make changes to the<br>Changes" to save the s | viteliess settings of the rocker, make the changes have. Click "Apply<br>Brigs, Mare Balo |  |
| Wireless Channel >                               | S 84                                                                                      |  |
| Extension Channel >                              | 2 56                                                                                      |  |
| SSD >                                            | Belkin_N_Wireless_8951E1                                                                  |  |
| Wreless Mode >                                   | 902 11b5.002 11g5.002.11e M More Infe                                                     |  |
| Bandwidth >                                      | 4356Hz m                                                                                  |  |
| Droadcast SSID >                                 | 🕑 More Info                                                                               |  |
| Protected Node >                                 | OPT M More info                                                                           |  |
| 802.11e/WMM QoS >                                | ON M store info                                                                           |  |
| n Setendo<br>Jalingor<br>an                      | Cear Clarges Aestr Clarges                                                                |  |
|                                                  |                                                                                           |  |

#### Passo 4.1-Caso 5. TRENDNET TEW-652BRP

- Execute o Internet Explorer e digite o <Gateway Padrão (Default Gateway)> encontrado no Passo 2 no campo do endereço e pressione [Enter].
- Digite o nome de usuário e a senha quando for exibida a janela de logon do roteador. Consulte o manual de utilizador do roteador para saber o ID de usuário e a senha.

|                               | Wireless N Home Router<br>TEW-652BRP            |
|-------------------------------|-------------------------------------------------|
| Login<br>Log in to the router |                                                 |
| Password : Log In             |                                                 |
|                               |                                                 |
|                               | Copyright © 2009 TRENDret. All Righta Reserved. |

- 3. Clique <WAN> no menu da esquerda da tela de definições.
- 4. Selecione seu <Tipo de Conexão (Connection Type)>.

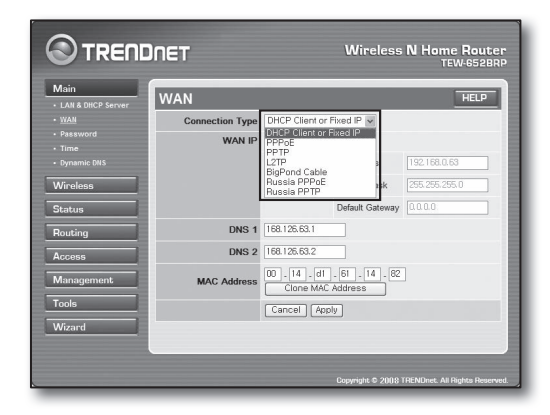

#### Ambiente de Endereço IP dinâmico

- 5. Selecione <Cliente DHCP ou IP Fixo (DHCP Client or Fixed IP)>.
- 6. Clique em <Obter IP automaticamente (Obtain IP Automatically)>.
  - Se seu ISP lhe forneceu endereços DNS específicos, clique em <WAN>-<DNS> e digite os endereços DNS fornecidos.
- 7. Clique no botão [Aplicar (Apply)] em baixo.

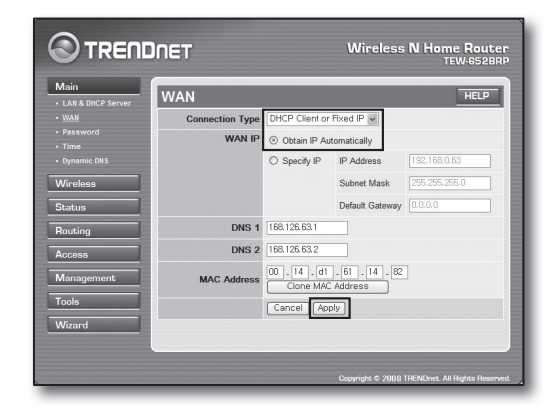

#### Ambiente de endereço IP dinâmico

- 5. Selecione <Cliente DHCP ou IP Fixo (DHCP Client or Fixed IP)>.
- 6. Selecione <Especificar IP (Specify IP)>.
- Digite o <Endereço IP (IP Address)>, <Máscara de Sub-rede (Subnet Mask)>, e <Gateway Padrão (Default Gateway)>.
- 8. Digite <DNS1> e <DNS2>.
  - Se seu ISP lhe forneceu endereços DNS específicos, clique em <WAN>-<DNS> e digite os endereços DNS fornecidos.
- 9. Quando terminar, clique no botão [Aplicar (Apply)] em baixo.

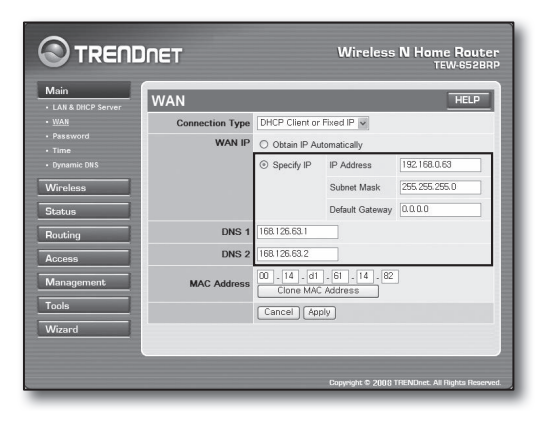

#### Ambiente ADSL

- 5. Selecione <PPPoE>.
- 6. Selecione o método apropriado para obter o endereço <WAN IP>.
- Digite o <Nome do serviço (Service Name)>, <Nome de usuário (Username)> e <Senha (Password)>.
   Solicite o nome de usuário e a senha a seu fornecedor de serviço de Internet.

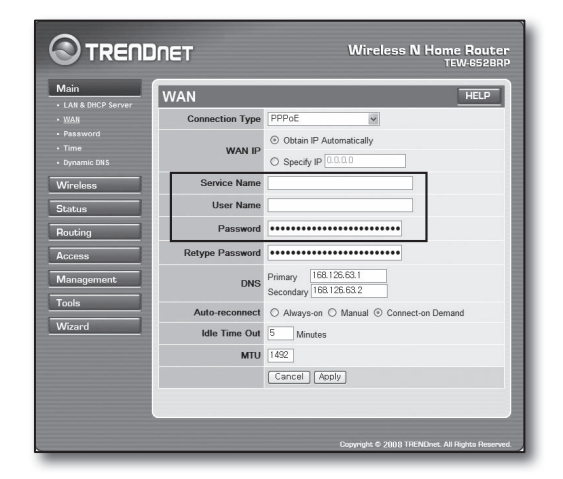

#### Para verificar a conexão

 Clique em <Status>-<Informação do dispositivo> no menu da esquerda e verifique o status atual do servidor em <Servidor DHCP (DHCP Server)> sob a categoria LAN. Quando a conexão é estabelecida com êxito, apresenta <Tabela DHCP Ativada (Enabled DHCP Table)>.

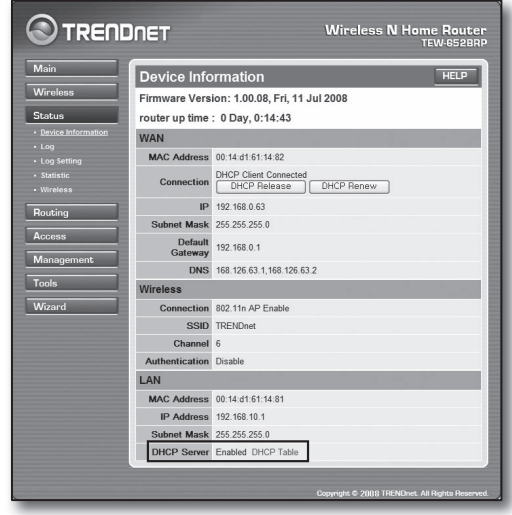

#### Passo 4.2 Verificar a conexão à Internet

- 1. Execute o Internet Explorer em seu computador.
- Execute o Internet Explorer e digite o <Gateway Padrão (Default Gateway)> encontrado no Passo 2 no campo do endereço e pressione [Enter].

| ITRENDUNET   TEW-0528RP   Main   LAN & DHCP Services           Elle Edit View Favorites (Look Halo           Stad: - ② + ※ ② ふ ♪ P Search ☆ Pavorites 《           Address @ http://192.168.10.1/ | ver - Microsoft Internet Explorer    |
|----------------------------------------------------------------------------------------------------|--------------------------------------|
|                                                                                                    | Wireless N Home Router<br>TEW-652BRP |
| Login                                                                                                    |                                      |
| User Name :<br>Password :                                                                                                    |                                      |

- 3. Clique na aba do Status no menu do roteador.
- Verifique o status da conexão WAN (Internet) e o endereço IP da WAN (Internet).
- Quando a conexão é estabelecida com êxito, apresenta a mensagem <Cliente DHCP conectado (DHCP Client Connected)> e o IP WAN (Internet) exibe um endereço.
- 6. Usando o Internet Explorer, acesse a Yahoo, Google e outros bem conhecidos servidores web.
- Se a conexão estiver adequadamente definida, o Internet Explorer apresenta a página visitada do servidor web de forma correta.
- 8. Se a conexão falhar, vá ao Passo 4 e verifique de novo.

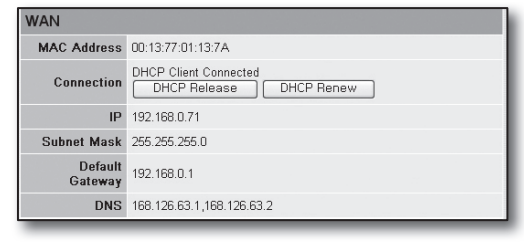

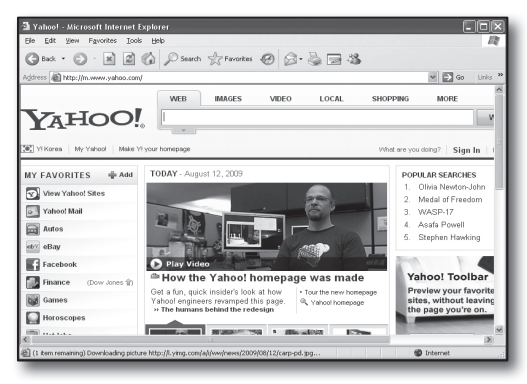

### Passo 5. Encaminhamento de porta

O encaminhamento de porta deve ser configurado para acessar do exterior da rede do roteador para um computador ou DVR que esteja ligado ao roteador.

Configure o encaminhamento de porta de seu roteador como se segue.

#### O que é o encaminhamento de porta?

É uma função de mapeamento de <IP WAN (Internet) do Roteador:Porta (Router's WAN (Internet) IP:Port)> para o <IP do DVR:Porta (DVR's IP:Port)>, que ajuda a abrir um canal de comunicação entre o interior e o exterior da LAN privada

Dado que um DVR usa 2 portas de comunicação, a configuração do encaminhamento de porta deve ser feita para ambas as portas.

 Se apenas a <Porta HTTP (HTTP Port)> estiver configurada para encaminhamento de porta: O acesso através do navegador da Internet é possível mas o vídeo não será recebido porque a <Porta do dispositivo (Device Port)> para comunicação de dados de vídeo não está configurada para encaminhamento de porta.
 Se apenas a <Porta HTTP (HTTP Port)> estiver configurada para encaminhamento de porta: O acesso através do navegador da Internet é impossível porque a <Porta HTTP (HTTP Port)> para a comunicação não está configurada para encaminhamento de porta.

São explicados abaixo os métodos de encaminhamento de porta para cada roteador.

Para outros roteadores não considerados aqui, consulte o manual de utilizador desse roteador.

Português-14

#### Passo 5.1 Guia de encaminhamento de portas por roteadores

Execute o Internet Explorer e introduza o <Gateway Padrão (Default Gateway)> do computador, que é o endereco IP do roteador, que encontrou no Passo 2, no campo do endereço e pressione [Enter].

#### Passo 5.1-Caso 1. D-LINK DIR-330

- 1. Selecione < Avançado (Advanced)>.
- 2. Defina a < Porta HTTP (HTTP Port)> para encaminhamento de porta.

2<sup>-1</sup>. Margue a < Caixa de seleção (Checkbox)> para a selecionar.

2<sup>-2</sup>. Digite um nome para a porta DVR no campo do <Nome (Namo)>

| (14 | am  | c)/. |   |
|-----|-----|------|---|
|     | ex) | DVR  | 1 |

| PORT                  | FORWARDING R                                                  | ULES :                                                            |                       |                                               |                    |
|-----------------------|---------------------------------------------------------------|-------------------------------------------------------------------|-----------------------|-----------------------------------------------|--------------------|
| The Por<br>firewall a | t Forwarding option<br>and redirect data th<br>Settings Don't | is used to open a sing<br>rough those ports to a<br>Save Settings | le port (<br>single F | or a range of ports ti<br>PC on your network. | hrough your        |
| 25 - P                | ORT FORWARDI                                                  | NG RULES                                                          |                       |                                               |                    |
|                       |                                                               |                                                                   |                       | Port                                          |                    |
| 1 12                  | Name<br>DVR1                                                  | ≤≤ Application Name                                               | ~                     | Public Port<br>80 ~ 80                        | Traffic Type       |
| 1. 💌                  | IP Address<br>192.168.1.200                                   | Computer Name                                                     | v                     | Private Port<br>80 ~ 80                       | Schedule<br>Always |

- 2<sup>-3</sup>. Na <Porta Pública (Public Port)>, digite a <Porta HTTP (HTTP Port)> definida no Passo 3. ex) 80~80
- 2<sup>-4</sup>. Na <Porta Privada (Private Port)>, digite a <Porta HTTP (HTTP Port)> definida no Passo 3. ex) 80~80
- 2<sup>-5</sup>. No <Endereco IP (IP Address)>, introduza o endereco IP do DVR definido no Passo 3.
  - ex) 192.168.1.200
- 2<sup>-6</sup>. Para o <Tipo de Tráfego (Traffic Type)>, selecione <Qualquer (Any)>.
- 3. Defina a <Porta HTTP (HTTP Port)> para encaminhamento de porta.

3-1. Marque a < Caixa de seleção (Checkbox)> para a selecionar.

3<sup>-2</sup>. Digite um nome para a porta DVR no campo do <Nome (Name)>.

|  | ex) | DVR2 |
|--|-----|------|
|--|-----|------|

- 3<sup>-3</sup>. Na <Porta Pública (Public Port)>, digite a <Porta HTTP (HTTP Port)> definida no Passo 3.
  - ex) 4520~4524
- 3<sup>-4</sup>. Na <Porta Privada (Private Port)>, digite a <Porta do dispositivo (Device Port)> definida no Passo 3. ex) 4520~4524
- 3<sup>-5</sup>. No <Endereco IP (IP Address)>, introduza o endereco IP do DVR definido no Passo 3.
  - ex) 192.168.1.200
- 4. Depois de terminar, clique no botão [Salvar Definições (Save Settings)].

#### Passo 5.1-Caso 2. NETGEAR 614SS

- 1. Clique em < Encaminhamento de Porta/Ativação de Porta (Port Forwarding / Port Triggering)> no menu da esquerda.
- 2. Selecione < Encaminhamento de Porta (Port Forwarding)>.
- 3. Defina a <Porta HTTP (HTTP Port)> para encaminhamento de porta.

3<sup>-1</sup>. Defina <Adicionar Serviço Personalizado (Add Custom Service)> para encaminhamento de porta.

| Please select the service type | 9                                     |
|--------------------------------|---------------------------------------|
| Port Forwarding                |                                       |
| O Port Triggering              |                                       |
| Service Name                   | Server IP Address                     |
| Age-of-Empire                  | 192 168 1 Add                         |
| # Service Name                 | Start Port End Port Server IP Address |
|                                |                                       |
| EditServ                       | ice Delete Service                    |

25 - PORT FORWARDING RULES Name Public Port Traffic Type DVR1 Application Name TCP V IP Address Private Port Schedule 192.168.1.200 Y Name Public Port 4520 ~ 4524 TCP DVR2 SS Application Name 2. IP Addre Private Port Schedule Computer Name 192.168.1.200 ×

**3**<sup>-2</sup>. Digite um nome para a porta DVR no campo do **<Nome** do serviço (Service Name)>.

ex) DVR1

**3**<sup>-3</sup>. Digite a **<Porta Inicial (Starting Port)>** e **<Porta Final (Ending Port)>** fazendo-as coincidir com a da **<Porta HTTP (HTTP Port)>** definida no Passo 3.

ex) 80

3<sup>-4</sup>. No **<Endereço IP do Servidor (Server IP Address)>**, diaite o endereco IP do DVR definido no Passo 3.

- ex) 192.168.1.200
- 3.5. Clique no botão [Aplicar (Apply)] para terminar a configuração.
- Defina a <Porta HTTP (HTTP Port)> para encaminhamento de porta.

## 4<sup>-1</sup>. Clique no botão **<Adicionar Serviço Personalizado (Add Custom Service)>.**

 4<sup>-2</sup>. Digite um nome para a <Porta do dispositivo (Device Port)> do DVR no campo do <Nome do serviço (Service Name)>

ex) DVR2

 4<sup>-3</sup>. Digite a <Start Port> (Porta Inicial) e <End Port> (Porta Final) fazendo-as coincidir com a da <Porta do dispositivo (Device Port)> definida no Passo 3.

- ex) 4520,4521,4522,4523,4524
- 4-4. No <Endereço IP do Servidor (Server IP Address)>, introduza o endereço IP do DVR definido no Passo 3.
  - ex) 192.168.1.200
- 4-5. Clique no botão [Aplicar (Apply)] para terminar a configuração.

#### Passo 5.1-Caso 3. LINKSYS WRT54G

- 1. Clique em < Aplicativos & Jogos (Applications & Gaming)>.
- Defina a <Porta HTTP (HTTP Port)> para encaminhamento de porta.

2<sup>-1</sup>. Digite um nome para a porta DVR no campo < Aplicação (Application)>.

- ex) DVR1
- 2<sup>-2</sup>. Nos campos <Início (Start)> e <Fim (End)>, digite a <Porta HTTP (HTTP Port)> definida no Passo 3.
  - ex) 80
- 2<sup>-3</sup>. Selecione [Ambos (Both)] para o <Protocolo (Protocol)>.
- $2^{-4}$ . No **<Endereço IP (IP Address)>**, introduza o endereço IP do DVR definido no Passo 3.
  - ex) 192.168.1.200

2<sup>-5</sup>. Marque a caixa de seleção da coluna **<Ativar (Enable)>** para a porta especificada

 Defina a <Porta HTTP (HTTP Port)> para encaminhamento de porta.

**3**-1. Digite um nome para a porta DVR no no campo **<Aplicação (Application)>**.

- ex) DVR2
- 3<sup>-2</sup>. Nos campos <Início (Start)> e <Fim (End)>, digite a <Porta do dispositivo (Device Port)> definida no Passo 3
- 3<sup>-3</sup>. Selecione [Ambos (Both)] para o <Protocolo (Protocol)>.
- 3<sup>-4</sup>. No <Endereço IP (IP Address)>, introduza o endereço IP do DVR definido no Passo 3.
  - ex) 192.168.1.200

| Service N  | ame     | DVR1   |        |       |
|------------|---------|--------|--------|-------|
| Service Ty | pe      | TCP/   | UDP 💌  |       |
| Starting P | ort     | 80     | (1~655 | 34)   |
| Ending Po  | ort     | 80     | (1~655 | 34)   |
| Server IP  | Address | 192    | 168    | 1 200 |
| -          |         | [ Annk |        | ,     |
|            |         | [ Uhhi |        |       |

Ports - Custom Services

| Port   | select the service typ<br>Forwarding | De         |             |                   |
|--------|--------------------------------------|------------|-------------|-------------------|
| Port   | Triggering                           |            |             |                   |
| ervice | Name                                 | Server     | IP Address  |                   |
|        | Caralian Inc.                        | 100        | 4.00        | Add               |
| Age-o  | -Empire                              | 192        | 168 1       |                   |
| #      | Service Name                         | Start Port | End Port    | Server IP Address |
| #      | Service Name<br>DVR1                 | Start Port | End Port 80 | Server IP Address |

| Setup        | Wireles | s  | Securit    | y Re     | Access     | Apj<br>& 0 | plications<br>Saming |
|--------------|---------|----|------------|----------|------------|------------|----------------------|
| Port Range F | orward  | 1  | Port Trigg | pering   | DMZ        | Qo         | S                    |
|              |         |    |            |          |            |            |                      |
|              |         |    | Port       | Range    |            |            |                      |
| Application  | Start   |    | End        | Protocol | IP Addres  | ss         | Enable               |
| dvr          | 80      | to | 80         | Both 🗸   | 192.168.1. | 200        | <b>V</b>             |
| dvr1         | 4520    | to | 4524       | Both 🗸   | 192.168.1. | 200        | $\checkmark$         |
|              | 0       | to | 0          | Both 🗸   | 192.168.1. | 0          |                      |
|              | 0       | to | 0          | Both 🗸   | 192.168.1. | 0          |                      |
|              | 0       | to | 0          | Both 🗸   | 192.168.1. | 0          |                      |
|              | 0       | to | 0          | Both 🗸   | 192.168.1. | 0          |                      |
|              | 0       | to | 0          | Both 🗸   | 192.168.1. | 0          |                      |
|              | 0       | to | 0          | Both 🗸   | 192.168.1. | 0          |                      |
|              | 0       | to | 0          | Both 🗸   | 192.168.1. | 0          |                      |
|              | 0       | to | 0          | Both 🗸   | 192.168.1. | 0          |                      |
|              |         |    |            |          |            |            |                      |
|              |         |    | Save S     | Settings | Canc       | el Cha     | anges                |

3-5. Marque a caixa de seleção da coluna <Ativar (Enable)>para a porta especificada.

Português-16

- 4. Clique no botão [Salvar Definições (Save Settings)] ao fundo.
- 5. Depois de terminar, será exibida a tela de conclusão.

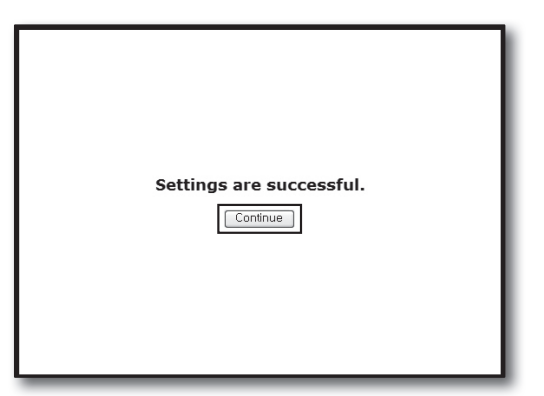

#### Passo 5.1-Caso 4. BELKIN F5D8236-4

1. Clique em <Firewall>-<Virtual Servers> (Servidores Virtuais) no menu da esquerda.

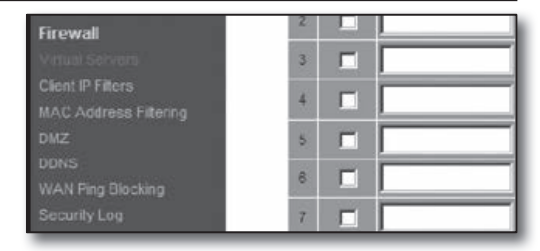

is function will allow you to route external (Internet) calls for services such as a web server (port 80), FTP rver (Port 21), or other applications through your Routerto your internal network. More info

TCF

TCP

TCP

.

192,168,2 200

192.168.2

192.168.2

- 192.168.2

Clear

Clear Charges Apply Changes

2. Defina a <Porta HTTP (HTTP Port)> para encaminhamento de porta.

2<sup>-1</sup>. Marque a caixa de seleção **<Ativar (Enable)>** para marcar a selecionada.

- 2<sup>-2</sup>. Digite um nome para a porta DVR no campo da
- <Descrição (Description)>.
  - ex) DVR1
- 2<sup>-3</sup>. Na <**Porta de entrada (Inbound port)**>, digite a <**Porta HTTP (HTTP Port)**> definida no Passo 3.
  - ex) 80
- 2-4. Para o <Tipo (Type)>, selecione [Any (Qualquer)].
- 2-5. No <Endereço IP Privado (Private IP address)>, introduza o endereço IP do DVR definido no Passo 3.
   ex) 192.168.1.200
- 2<sup>-6</sup>. No campo da <Porta Privada (Private Port)>, digite a <Porta HTTP (HTTP Port)> definida no Passo 3.
  ex) 80
- Defina a <Porta HTTP (HTTP Port)> para encaminhamento de porta.

3<sup>-1</sup>. Marque a caixa de seleção **<Ativar (Enable)>** para marcar a selecionada.

**3**<sup>-2</sup>. Digite um nome para a porta DVR no campo da **<Descrição (Description)>**.

ex) DVR2

- 3<sup>-3</sup>. Na <**Porta de entrada (Inbound port)**>, digite a <**Porta do dispositivo (Device Port)**> definida no Passo 3.
  - ex) 4520,4521,4522,4523,4524
- 3<sup>-4</sup>. Para o <Tipo (Type)>, selecione [Any (Qualquer)].
- 3<sup>-5</sup>. No <Endereço IP Privado (Private IP address)>, introduza o endereço IP do DVR definido no Passo 3.
   ex) 192.168.1.200
- 3<sup>-6</sup>. Na <Porta Privada (Private Port)>, digite a <Porta do dispositivo (Device Port)> definida no Passo 3.
  ex) 4520,4521,4522,4523,4524
- Depois de terminar, clique no botão [Aplicar alterações (Apply Changes)].

| 18   |               | TCP | -        | 192.168.2. |  |
|------|---------------|-----|----------|------------|--|
| 19 🗌 |               | TCP | -        | 192.168.2. |  |
| 20   |               | TCP | ٣        | 192.168.2. |  |
|      | Clear Changes | Ap  | cly Chan | ces        |  |

| BLM | function<br>er (Port | n will allow you to n<br>21), or other applic | oute external (Inter<br>ations through you | net) calls for servi<br>ir Routerto your ir | ces such as a web s<br>ternal network. More | erver (port 80), FTP<br>Info |
|-----|----------------------|-----------------------------------------------|--------------------------------------------|---------------------------------------------|---------------------------------------------|------------------------------|
|     |                      | Clear Charges                                 |                                            | Apply Changes                               |                                             |                              |
| dd  | Active               | e Worlds                                      |                                            | *                                           |                                             | Add                          |
| lea | r entry              | 1 💌                                           |                                            |                                             |                                             | Clear                        |
|     | Enable               | Description                                   | Inbound port                               | Туре                                        | Private IP address                          | Private port                 |
| 1   |                      | DVR1                                          | 80                                         | Any 💌                                       | 192.168.2. 200                              | 80                           |
| 2   |                      | DVR2                                          | 4524                                       | Any 💌                                       | 192.168.2. 200                              | 4524                         |
| 3   |                      |                                               |                                            | Any 💌                                       | 192.168.2.                                  |                              |
|     |                      |                                               |                                            | Any                                         | 102 168 2                                   |                              |

#### \_\_\_\_\_

Add Active World

Clear entry 1

Enable Des

2

Firewall > Virtual Servers

| Português-17 |  |
|--------------|--|
|--------------|--|

F

#### Passo 5.1-Caso 5. TRENDNET TEW-652BRP

- 1. Clique em <Access>-<Virtual Server> (Acesso->Servidor Virtual) no menu da esquerda.
- Defina a <Porta HTTP (HTTP Port)> para encaminhamento de porta.
  - 2<sup>-1</sup>. Selecione [Ativar (Enable)] para o item [Ativar (Enable)].
  - 2<sup>-2</sup>. Digite um nome para a porta DVR no campo do **<Nome** (Name)>.
    - ex) DVR1
  - 2-3. Selecione [TCP] para o item < Protocolo (Protocol)>.
  - 2-4. Nos campos < Porta Privada (Private Port)> e < Porta Pública (Public Port)>, digite a < Porta HTTP (HTTP
  - Port)> definida no Passo 3.
    - ex) 80
  - 2<sup>-5</sup>. No <LAN Server> (Servidor LAN), introduza o endereço IP do DVR definido no Passo 3.
    - ex) 192.168.1.200
  - 2<sup>-6</sup>. Clique no botão [ADICIONAR (ADD)].
- 3. Defina a **<Porta do dispositivo (Device Port)>** para encaminhamento de porta.
  - 3<sup>-1</sup>. Selecione [Ativar (Enable)] para o item [Ativar (Enable)].
  - **3**<sup>-2</sup>. Digite um nome para a porta DVR no campo do **<Nome** (Name)>.
    - ex) DVR2
  - 3-3. Selecione [TCP] para o item < Protocolo (Protocol)>.
  - 3-4. Nos campos < Porta Privada (Private Port)> e < Porta
  - Pública (Public Port)>, digite a <Porta do dispositivo (Device Port)> definida no Passo 3.
    - ex) 4520,4521,4522,4523,4524
  - 3<sup>-5</sup>. No **<Servidor LAN>**, introduza o endereço IP do DVR definido no Passo 3.
    - ex) 192.168.1.200
  - 3<sup>-6</sup>. Clique no botão [ADICIONAR (ADD)].
- 4. Configurações concluídas.

#### Passo 5.2. Verificar o encaminhamento de porta em seu computador

- 1. Confirme mais uma vez o <WAN (Internet) IP> do roteador que foi marcado no Passo 4.2.
- 2. Confirme mais uma vez a <Porta HTTP (HTTP Port)> do DVR marcada no Passo 3.1.
- 3. Execute o Internet Explorer e digite http://<IP WAN (Internet)>:<Porta HTTP (HTTP Port)> no campo do endereço e pressione [Enter].
- 4. Será exibida a tela do Visualizador Web do DVR se a configuração do encaminhamento de porta tiver sido feita corretamente.
- 5. Se você não conseguir acessar o Visualizador Web ou se acessar mas sem que qualquer vídeo seja exibido, vá ao Passo 5.1 e verifique de novo.

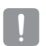

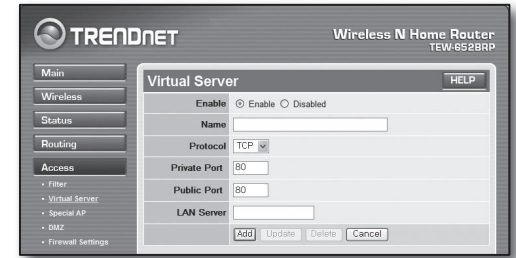

|                           | DNET          | Wireless N H             | lome Router<br>TEW-652BRP |
|---------------------------|---------------|--------------------------|---------------------------|
| Main                      | Virtual Serve | ər                       | HELP                      |
| Wireless                  | Enable        | Enable      Disabled     |                           |
| Status                    | Name          | DVR1                     |                           |
| Routing                   | Protocol      | TCP                      |                           |
| Access                    | Private Port  | 4524                     |                           |
| Filter                    | Public Port   | 4524                     |                           |
| Special AP                | LAN Server    | 192.168.1.200            |                           |
| DMZ     Firewall Settings |               | Add Update Delete Cancel |                           |

### Passo 6. Acessando o DVR usando o serviço de DDNS em um ambiente de IP dinâmico

Uma vez que o endereço IP WAN do roteador pode variar nas conexões xDSL/Cabo contratando alocações de IP dinâmico, é fornecido o DDNS (Dynamic Domain Name Server) para acessar o DVR com endereço DDNS fixo em ambientes de rede de IP dinâmico.

### Passo 6.1 Configuração DVR DDNS

- Use os botões para cima/para baixo (▲▼) na janela <Rede (Network)> para avançar até <DDNS>, e pressione o botão [ENTER].
- 2. Use o teclado virtual para digitar as entradas de usuário.
  - consulte ""Usar o Teclado Virtual (Using Virtual Keyboard)".
- Se estiver selecionado <OFF> ou <iPOLiS>, os campos de entrada estarão desativados.
- Se selecionar <iPOLiS>, será exibido o "Endereço do Anfitrião DNS (DDNS Host Address)".
  - Digite seu ID definido no campo <ID do Produto (Product ID)>.
     Encontrará informação mais específica em "Configuração do DDNS iPOLIS".
  - Selecione <Usar (Use)> no menu de <Ligação Rápida (Quick connect)>. Depois de terminar a "Configuração do DDNS iPOLiS", você pode conectar seu DVR definido com o endereço <http://www.samsungipolis.com/sdrc75300home>.
    - O roteador usado deverá suportar a função Encaminhamento de Porta uPNP.
    - Note que o Encaminhamento de Porta uPNP não suporta o protocolo UDP.
    - Se o programa falha a leitura da Lista de Encaminhamento de Porta uPNP, tente de novo depois de reiniciar o computador e o roteador..
- 3. Quando a configuração do DDNS estiver terminada, pressione <OK>.

#### Passo 6.2 Acesse o DVR usando o endereço DDNS

 Execute o Internet Explorer e digite o endereço DDNS encontrado no Passo 6.1 no campo do endereço e pressione [Enter].

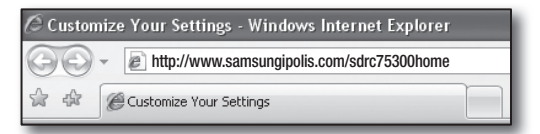

- 2. Será exibida a tela do Visualizador Web do DVR.
- **3.** Se ocorrer falha ao acessar, vá ao Passo 6.1 e verifique mais uma vez as definições.

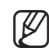

 Poderá levar até 10 minutos a atualizar o endereço IP do roteador registrado no servidor DDNS. Quando o acesso falhar, volte a tentar após 10 minutos.
 O DVR reporta seu endereço IP ao servidor DDNS a cada 10 minutos.

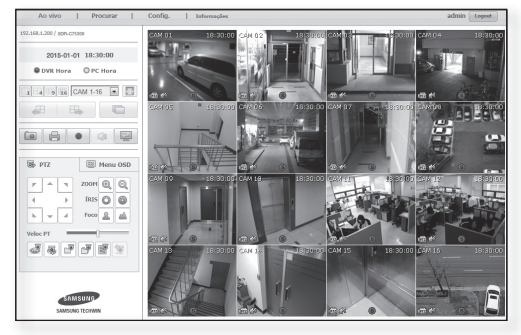

Configuração concluída.

Lembrando o endereço DDNS, o ID e senha, poderá conectar a seu DVR a partir de qualquer computador que esteja ligado à Internet.

Para mais informações de funcionamento, consulte o manual de usuário.

| ome do servidor www.samsungipolis.com<br>to produto sdrc75300home |
|-------------------------------------------------------------------|
| do produto sdrc75300home                                          |
|                                                                   |
| onexão rápido 🛛 💟 Não utiliz. 🔲 Uso                               |
| nd host DDNS http://www.samsungipolis.com/sdrc75300hor            |
|                                                                   |
|                                                                   |
|                                                                   |
|                                                                   |
|                                                                   |
|                                                                   |